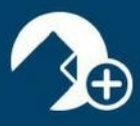

#### zipForm® Plus Broker Edition

Thank you for using zipForm® Plus Broker Edition!

You have joined the hundreds of thousands of zipForm<sup>®</sup> Plus users who are currently enjoying the latest technology with a modern user interface that is consistently being updated with new features and functionality.

To access your zipForm<sup>®</sup> Plus account visit: <u>www.zipformplus.com</u>

Please enter your zipForm<sup>®</sup> Plus Broker Edition username.

Click - "Forgot Password" upon signing in. An email will be sent to you automatically providing you the steps to establish a password for your new zipForm® Plus Broker account.

|     | zipLogix.                                    |     |
|-----|----------------------------------------------|-----|
| ST  | USERNAME                                     | 1.1 |
|     | PASSWORD                                     |     |
| 1   | Sign In<br>Forgot Username   Forgot Password |     |
| 2.1 | f E in 🔠 St                                  |     |

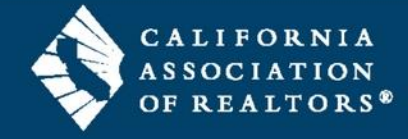

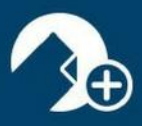

#### zipForm® Plus Broker Edition

zipForm<sup>®</sup> Plus Broker Edition allows real estate professionals to work efficiently, accurately, and professionally throughout the real estate transaction process in a collaborative manner.

### Administration Tab

Welcome to your zipForm<sup>®</sup> Plus Administrator account. zipForm<sup>®</sup> Plus offers many powerful tools to allow administrators to manage their accounts. Administrative features may be accessed at any time by hovering over the *Administration Tab* at the top of zipForm<sup>®</sup> Plus. The Administration tab allows you to access the office Dashboard and Reports, open the agent and office roster, establish teams, and send Broadcast messages to all or specified account users.

This guide will identify the tools needed to set up your brokerage account, manage users, toggle inside & out of transaction files all while staying organized.

#### Dashboard

The **DASHBOARD** gives users an enhanced snapshot of their business to help easily manage transactions with confidence. With this suite of tools and widgets, offices can transform their business activities into useful, comprehensive data.

The Dashboard is made up of different widgets that helps the office better manage transactions in the following areas:

- ✓ Monthly Transaction Charts
- ✓ Recent Transaction Status and Approvals
- ✓ Current Transaction Activity
- ✓ zipTMS<sup>™</sup> Weekly Tasks
- ✓ Quarterly Performance Snapshot
- ✓ Account Information
- Property Type
- ✓ Listing Map
- ✓ Transaction Values

Dashboard data will display according to how agents input information in their Transaction files.

Question mark icons on the left side of each section provide Help information on the criteria needed to populate each widget on the Dashboard.

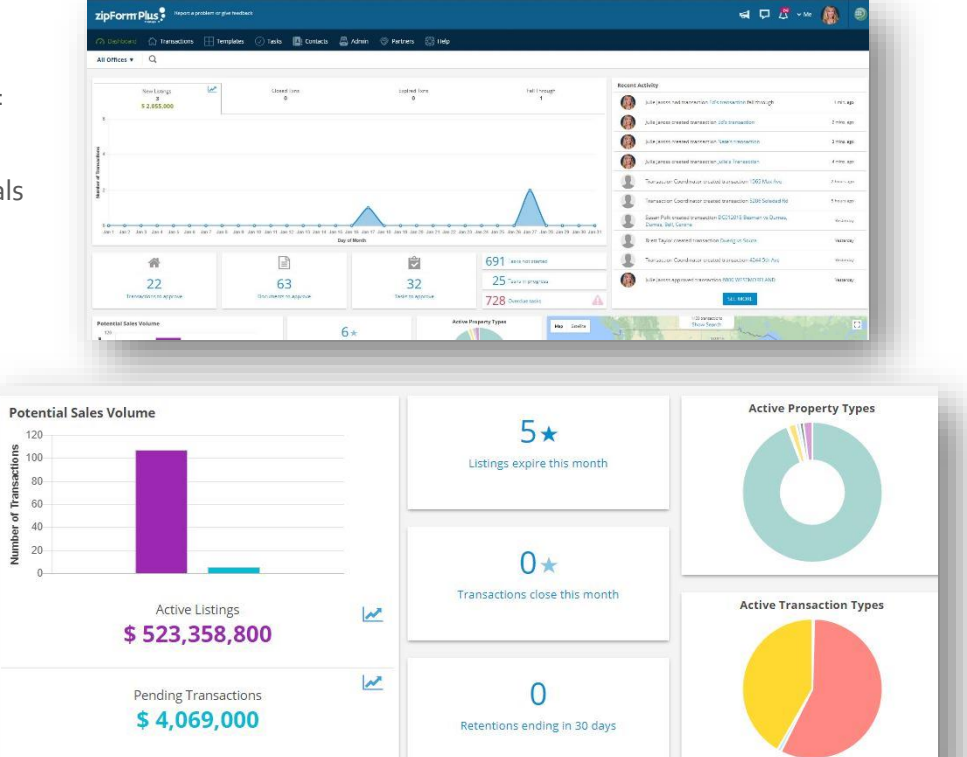

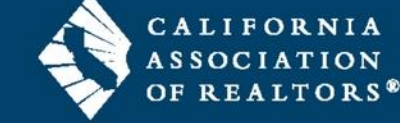

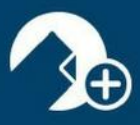

#### User List

The **USER LIST** is comprised of zipForm<sup>®</sup> Plus users who have been assigned various roles within your Brokerage account. There are multiple Administrator profiles and agent preferences available within the platform:

To add agents to your new account, click on "Admin" and click on "Users" from the drop down.

| zipForm Plus                            | give feedback                            |                           |
|-----------------------------------------|------------------------------------------|---------------------------|
| 🖓 Dashboard 🟠 Transactions 🔛 T          | emplates 🕢 Tasks 📳 Contacts              | 🚑 Admin 🛞 Partners 🛞 Help |
| •<br>New                                |                                          |                           |
| Filters V Coarch                        | Broker Admin Office/                     | Users                     |
| Filters F Sedicit                       |                                          | Offices                   |
| A_user A_rony                           | AA_100 T                                 | 📶 Teams nt                |
| mtiruvfdgdfgsaipati@ziplfg<br>agentrony | ssanthanam@ziplogix.com<br>AA_100_Test   | 🛞 Broker Settings         |
|                                         |                                          | Message Center            |
| ag 1<br>chaithra.i@tavant.com           | AgentCart T<br>mtiruvainati@ziplogix.com | iuliel@car.org            |
| the user list click on the "New"        | •<br>New icon in the left                | top hand corner.          |

| zipForm Plus                            | roblem or give feedback                  |                               |
|-----------------------------------------|------------------------------------------|-------------------------------|
| 🔿 Dashboard 🛛 🏠 Transactions            | Templates 🕢 Tasks 💶 Contacts             | 🚑 Admin 🔇 Partners 🔀 Help     |
| ●<br>New                                |                                          | REPORTS                       |
| Filters 🍸 Search                        | Name A-Z 🛊 Broker Admin Offic            | Users Transaction Coordinator |
|                                         |                                          | Offices                       |
| A_user A_rony                           | AA_100 T                                 | 🛍 Teams nt                    |
| mtiruvfdgdfgsaipati@ziplfg<br>agentrony | ssanthanam@ziplogix.com<br>AA_100_Test   | ္တိစ္ Broker Settings         |
|                                         |                                          | Message Center                |
| ag 1<br>chaithra.i@tavant.com           | AgentCart T<br>mtiruvaioati@ziplogix.com | iuliei@car.org                |

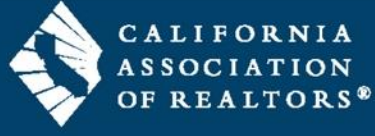

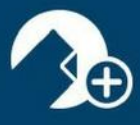

Ð

Once you click "New" you will then be able to fill in the credentials for your new agent and follow the steps. *\*You may also assign their role within the company as well.* 

| e feedf<br>Create a new user |                                         | <ul><li>▲</li><li>■</li><li>●</li></ul> |          |
|------------------------------|-----------------------------------------|-----------------------------------------|----------|
| -Z<br>Add Photo              | User Role<br>Last Login Time<br>Updated | Agent                                   |          |
| First Name                   |                                         |                                         |          |
| Last Name                    |                                         |                                         |          |
| User Name                    |                                         |                                         |          |
| Email Address*               |                                         |                                         |          |
| Phone                        |                                         |                                         |          |
| Extension                    |                                         |                                         |          |
| Fax                          |                                         |                                         |          |
| Portal Login Id              |                                         |                                         |          |
|                              |                                         | Next > Cancel                           | × Save ✓ |

\*Important: Keep the Portal Login ID field blank and be sure to check off the appropriate libraries under the Products tab. \*

Once set up agents will receive welcome emails to set their password and are now ready to begin using zipForm® Plus!!

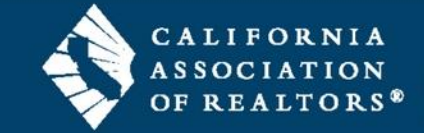

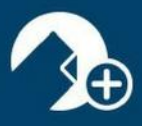

## Guided Help

Explore the enhanced Guided Help feature and get step-by step instructions during your entire transaction creation process. Guided Help is available at the bottom right corner of the screen.

| zipF       | orm Plus      | Report a pro   | blem or give feedback             |                                                   |                              | 🖼 🖵 🥂 ~ Me 🧯                                                      |              |
|------------|---------------|----------------|-----------------------------------|---------------------------------------------------|------------------------------|-------------------------------------------------------------------|--------------|
|            | hboard 🏠 Trar | nsactions      | Templates 🕢 Tasks 🔳               | Contacts 🖉 Admin 🗇 Par                            | tners 💮 Help                 |                                                                   |              |
| All Off    | ices 🔻 Q      |                |                                   |                                                   |                              |                                                                   |              |
|            | New Listings  | ~              | Closed Txns                       | Expired Txns                                      | Fell Through                 | Recent Activity                                                   |              |
|            | 0             |                | 0                                 | 0                                                 | 0                            | Transaction Coordinator created transaction 11772<br>Oak Creek Dr | 4 hours ago  |
| 1          |               |                |                                   |                                                   |                              | Transaction Coordinator created transaction 5780<br>Soledad Road  | 4 hours ago  |
| 2          |               |                |                                   |                                                   |                              | Marton Koros created transaction 4707 CALADA AVE                  | 12 hours ago |
| ransaction |               |                |                                   |                                                   |                              | Transaction Coordinator created transaction 5450 San<br>Mateo Dr  | Yesterday    |
| nber of Tr |               |                |                                   |                                                   |                              | Stella Ling created transaction Demand for Deposit                | Yesterday    |
| N          |               |                |                                   |                                                   |                              | Drake Fenn created transaction 1234 Main St.                      | Yesterday    |
| 0 0        | 0 0 0 0       | <del>~~~</del> | <del></del>                       | <del>~ ~ ~ ~ ~ ~ ~ ~ ~ ~ ~ ~ ~ ~ ~ ~ ~ ~ ~ </del> | <del></del>                  | Pristan T created transaction 4443                                | 2 days ago   |
| Jan 1      | Jan 3 Jan 5   | Jan 7          | Jan 9 Jan 11 Jan 13 Jan 15<br>Day | Jan 17 Jan 19 Jan 21 Jan 23<br>of Month           | i Jan 25 Jan 27 Jan 29 Jan 3 | Training Account created transaction 8900 BALBOA                  | 2 days ago   |
|            |               |                |                                   |                                                   | 657 Tasks not started        | Training Account created transaction 8900 BALBOA                  | 2 days ago   |
|            | 22            |                | 63                                | 33                                                | 25 Tasks in progress         | Transaction Coordinator created transaction 10903<br>Magna Lane   | 3 days ago   |
|            |               |                |                                   | Terms Accessibili                                 | ity Privacy Support          | TM & © 2018 sipLogic® Prise                                       | Guided Help  |

This will help guide the user through our application and is unique to the screen you are on.

To end the Guided Tour at any time simply click the "End Tour" button on any of the guided steps.

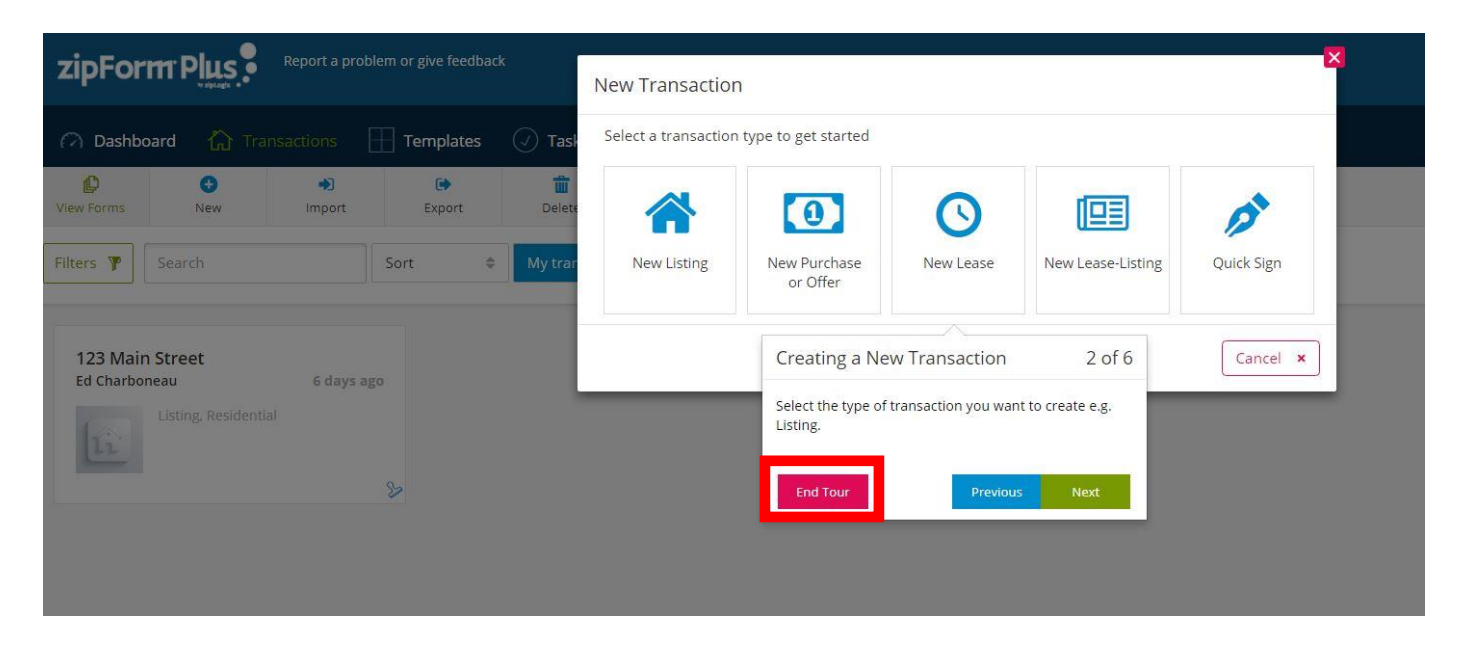

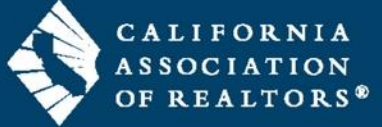

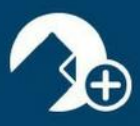

### Office List

The *OFFICE LIST* grants Broker Administrators the ability to add office locations to their account. Once added, the offices will be accessible in the Dashboard, and Reports for individual locations as well as companywide reports can be run by the Broker to stay on top of all pertinent statistics. Permissions can be activated when creating new offices.

|                                                         | e feedback                                                                |                                      |
|---------------------------------------------------------|---------------------------------------------------------------------------|--------------------------------------|
| 🕜 Dashboard 🟠 Transactions 🔛 Tem                        | plates 🕢 Tasks 💶 Contacts                                                 | 🚑 Admin 🗇 Partners 💮 Help            |
| €<br>New                                                |                                                                           | REPORTS                              |
| ilters 🖲 Search Sort                                    | <u>.</u>                                                                  | 🚨 Users                              |
|                                                         |                                                                           | Offices                              |
| Bay East Broker<br>123 Main st Los An st Los Angeles CA | C.A.R. Forms RevieA.R. Forms Revi<br>525 S Virgil Avenunue Los Angeles CA | Teams kerage - CAage - CAR Trainers  |
| Office Location Fri Apr 29 2016                         | Office Location Mon                                                       | Broker Settings Wed Apr 19 200       |
|                                                         |                                                                           | Message Center                       |
| Julie's Office<br>525 South Virgil Ave. Los Angeles CA  | Malathi Office<br>9000 LLC Warren CA                                      | 500 Westmoreland Dive Los Angeles CA |
| Wed Oct 19 2016                                         | Office Location<br>Wed J                                                  | Iun 07 2017 Fri Apr 15 201           |

New

To add Offices to your new account, click on "Admin" and click on "Offices" from the drop down.

Once on the "Offices" list click on the "New"

icon in the left top hand corner.

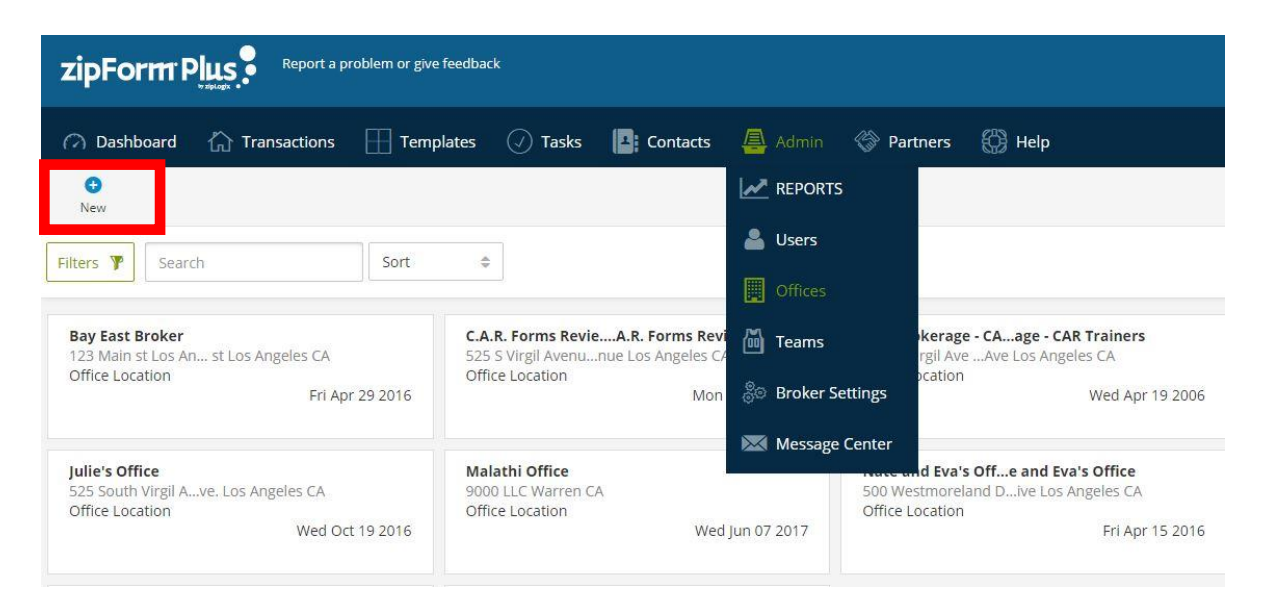

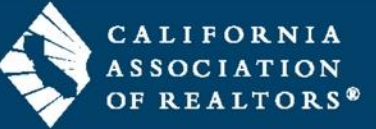

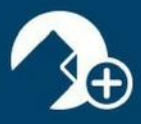

🕒 New

you will then be able to fill in the credentials for your new Office and follow

Once you click "New" the steps.

New

|                                                                                                    | Add a new Office                                                                    |                           |                    | ×                      |                     |
|----------------------------------------------------------------------------------------------------|-------------------------------------------------------------------------------------|---------------------------|--------------------|------------------------|---------------------|
| 🖓 Dashboard 🟠 Transactions 🔛 1                                                                                     | emplates 🕢 Tasks 🚺                                                                  | Ge                        | eneral Information | Libraries and Products |                     |
| New       Filters       Y       Search   Sor                                                                       | t \$                                                                                | Status<br>Name<br>Address | Offi               | ice Location           |                     |
| <b>Bay East Broker</b><br>123 Main st Los An st Los Angeles CA<br>Office Location<br>Fri Apr 29 2016               | <b>C.A.R. Forms RevieA.R. Fo</b><br>525 S Virgil Avenunue Los Ar<br>Office Location | City<br>State<br>Zip      | Pl                 | ease Select: 🗢         | : - Cu<br>A<br>kera |
| Hillhurst Office B<br>526 N Virgil Avenunue Los Angeles CA<br>Office Location<br>Mon Sep 12 2016                   | <b>Julie's Office</b><br>525 South Virgil A…ve. Los An<br>Office Location<br>W      | Phone<br>TollFree<br>Fax  |                    |                        | : Off<br>and        |
| Professional Standessional Standards<br>525 South Virgil Anue Los Angeles CA<br>Office Location<br>Fri Sep 25 2015 | Rony Office<br>1000 Goodway Warre Good<br>Office Location<br>V                      |                           |                    | Cancel × Save ✓        |                     |

\*Please note that the Libraries and Products tab will not be available until you save the new office. \*

| - Basinboard - EE Hanbac                            |                  |                                                            |              |        |                                                              |     |
|-----------------------------------------------------|------------------|------------------------------------------------------------|--------------|--------|--------------------------------------------------------------|-----|
| New                                                 |                  |                                                            | Libraries    |        |                                                              |     |
| ilters 🗣 Search                                     | So               | t é                                                        | ALLOW TO USE | AGENCY | The Agency                                                   | 485 |
|                                                     |                  |                                                            |              | AHSCA  | American Home Shield -                                       | 462 |
| Bay East Broker<br>123 Main st Los An st Los Angele | es CA            | C.A.R. Forms RevieA.R. For<br>525 S Virgil Avenunue Los Ar |              | AIR    | AIR Commercial Real<br>Estate Association                    | 484 |
| Fri /                                               | Apr 29 2016      | Office Location M                                          |              | AIRWF  | AIR Essentials for<br>WINForms                               | 483 |
| Hillhurst Office B                                  | or CA            | Julie's Office                                             |              | BHHSCA | Berkshire Hathaway<br>HomeServices California<br>Realty      | 488 |
| Office Location Mon S                               | Sep 12 2016      | Office Location                                            |              | BHHSCP | Berkshire Hathaway<br>Home Services California<br>Properties | 479 |
| Particulation of a sector of the                    |                  | Dama Office                                                |              | BRBGTA | Barbagelata Real Estate                                      | 493 |
| 525 South Virgil Anue Los Angele<br>Office Location | andards<br>es CA | 1000 Goodway Warre Good<br>Office Location                 |              | CAR    | California Association of<br>REALTORS®                       | 283 |
| Fri S                                               | sep 25 2015      | v                                                          |              | CARLAF | Local Arbitration Forms                                      | 340 |
|                                                     |                  |                                                            |              | CARLDF | Local Disciplinary Forms                                     | 339 |
|                                                     |                  |                                                            |              | CARSL  | CAR Sample Letters                                           | 425 |
|                                                     |                  |                                                            |              | CBRB   | Coldwell Banker                                              | 481 |

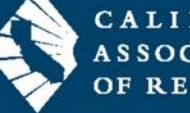

CALIFORNIA ASSOCIATION OF REALTORS®

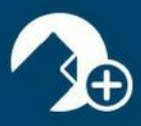

## Team List

Brokers can add Team accounts within the Broker Edition account. This allows the brokerage oversight on Team transactions, while providing Team members access to each other's transactions. Teams can have varying roles within their Team account, supporting a smooth work flow. Brokerage templates and libraries are still available and can be required for team members within their Team Edition. zipForm® Plus Team Edition offers the flexibility and versatility that real estate teams offer their clients. Eliminate the repetitive paperwork with zipForm® Plus Team Edition.

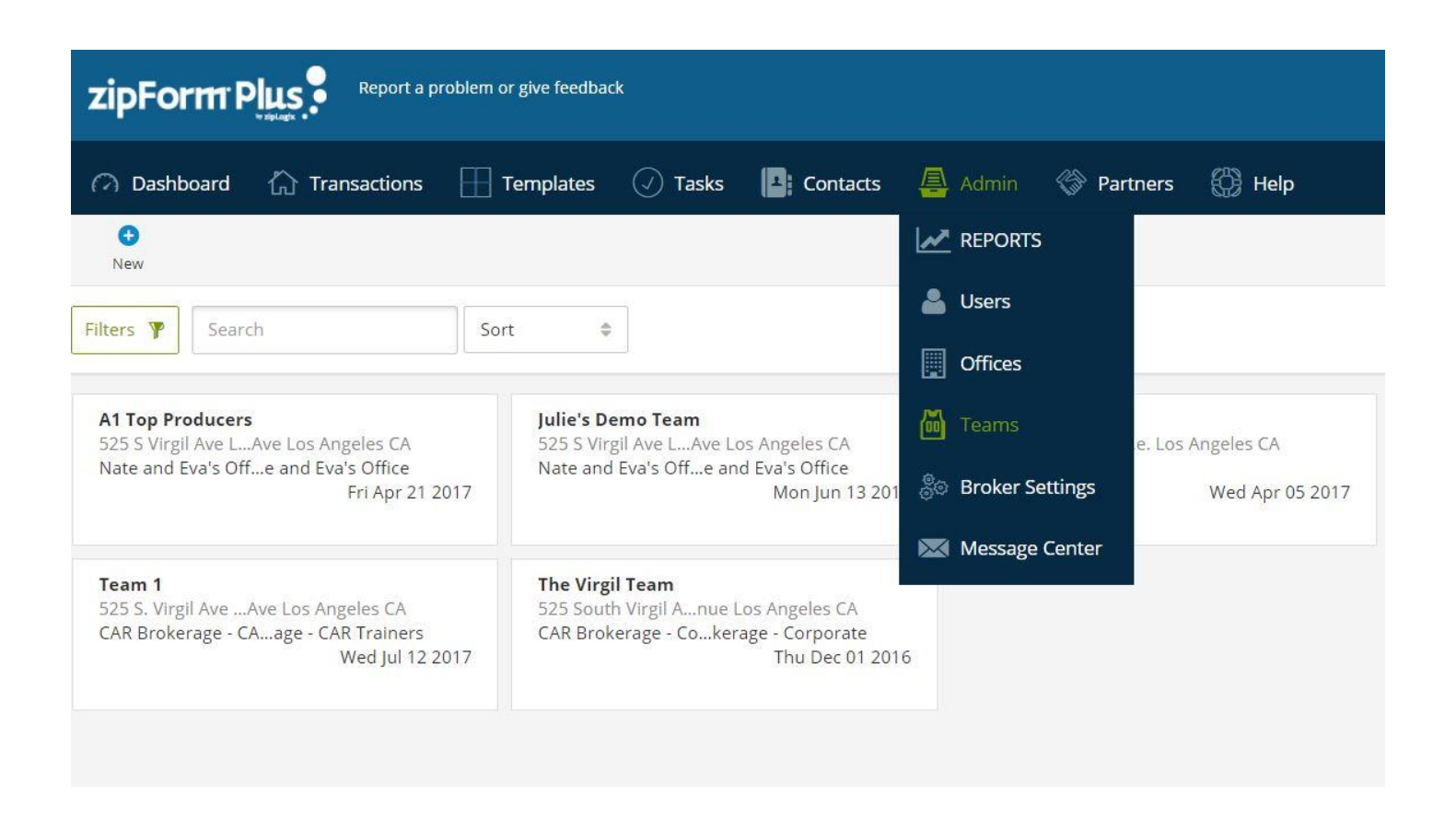

\* The zipForm<sup>®</sup> Plus Team Edition is an add-on to your Broker Edition of zipForm<sup>®</sup> Plus. For more information on the Team Edition visit <u>https://www.car.org/en/zipform/brokers/team</u> \*

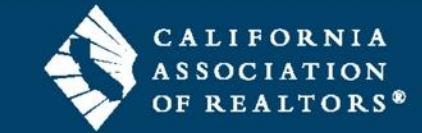

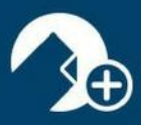

#### **Broker Templates**

You can create and apply Brokerage Templates inside the zipForm<sup>®</sup> Plus Broker Edition. A Template includes the desired Parties, Documents, and Checklists that your agents can apply to their transactions. By creating a template, you save time and reduce risk by ensuring that the correct documents are applied to a transaction every time.

1. Log in to your zipForm Plus account. Select the **Template** tab, then select **New** to create a template.

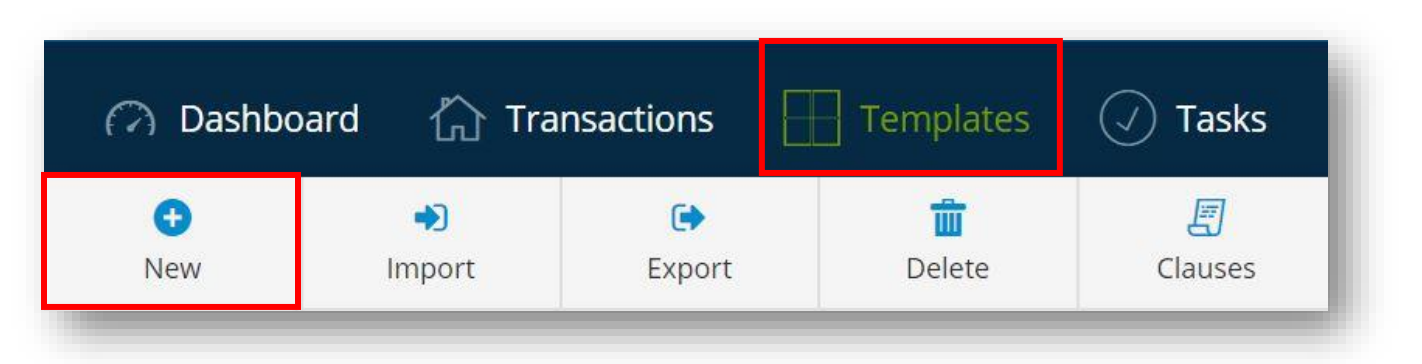

2. Select a template type to get started

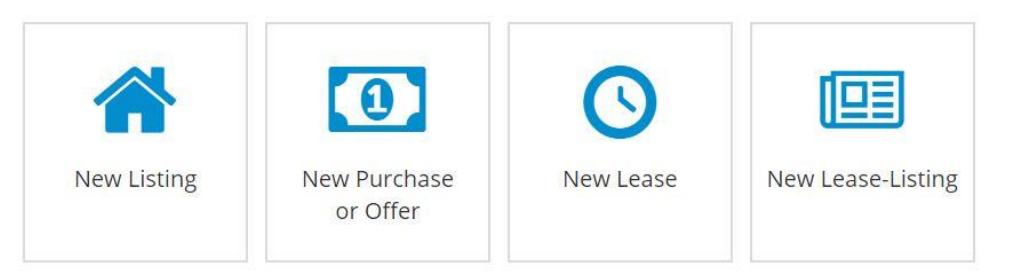

3. Create a Template name, specify the property type, office and Auto Apply options. Save your selections.

| Name                                 |                                                |        |
|--------------------------------------|------------------------------------------------|--------|
| Enter Template Na                    | ne                                             |        |
| Property Type                        |                                                | Scope  |
| Residential                          | Commercial                                     | Agent  |
| <ul> <li>Industrial</li> </ul>       | 🔵 Vacant Land                                  | Global |
| O Multiunit                          | <ul> <li>Farm and Ranch</li> </ul>             | Office |
| Condominium                          | Manufactured Home                              |        |
| Auto Apply                           |                                                |        |
| 💿 Do not automati                    | cally apply this template to new transactions  |        |
| <ul> <li>Automatically ap</li> </ul> | ply this template to Listing/* new transaction | ns     |
| <ul> <li>Automatically ap</li> </ul> | ply this template to all new transactions      |        |
| Compliance Options                   |                                                |        |
| Allow agents to edit a               | nd delete items applied from this template?    | Yes    |
| Select Template                      |                                                |        |
| Select Template                      |                                                |        |

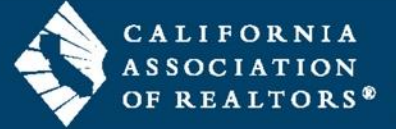

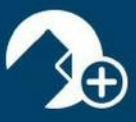

4. The template is now saved.

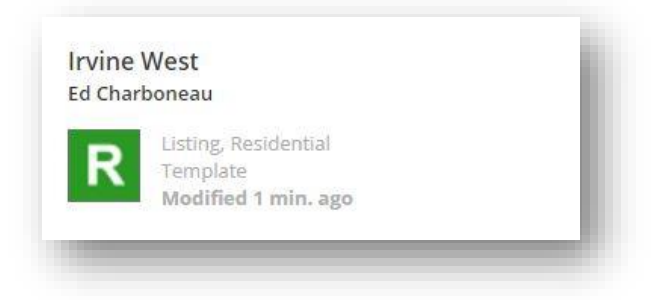

5. Add forms to your template by selecting from the library list at the right, or add external documents and placeholders as needed. Forms from your Brokerage Library may be added to Global, Office or Agent templates.

| Modifie                                                                           | 12 weeks ago                                                                                                    |                                                                                                    |
|-----------------------------------------------------------------------------------|----------------------------------------------------------------------------------------------------|----------------------------------------------------------------------------------------------------|
| Add doc Add folder Move                                                           | to folder Apply template Print Email Save a                                                                               | A as PDF Preview Docs Delete                                                                                                    |
| Nothing here yet. Signature packe<br>other folders you create will be sh<br>here. | s and Filters Y Search                                                                                                    | Sort ¢                                                                                                    |
|                                                                                   |                                                                                                    | - 1 <sup>3</sup>                                                                                                    |
|                                                                                   | .Cover Sheet - [_COVER5] .Reside<br>Agreeme                                                                               | ential Purchase<br>nt - 12/15 - [.RPA-                                                                                                    |
|                                                                                   | Add doc Add folder Move<br>FOLDERS<br>Nothing here yet: Signature packet<br>other folders you create will be sho<br>here. | Add doc Add folder Move to folder Apply template Print Email Save<br>FOLDERS<br>Nothing here yet. Signature packets and<br>other folders you create will be shown<br>here.<br>Filters P Search<br>Cover Sheet - LCOVERS Resid<br>Agreement |

Note: Checklist and Parties can be assigned to Broker Templates.

| < Back                                                                                                    | rvine West<br>isting, Residential<br>Aodified 2 weeks ago | 2 |          |          |           |
|----------------------------------------------------------------------------------------------------|-----------------------------------------------------------|---|----------|----------|-----------|
| Image: Weight of the second second | 🚵<br>Email                                                |   |          |          |           |
| Sort 🌲                                                                                                    |                                                           |   |          |          |           |
| test - Checklist                                                                                                    |                                                           |   |          |          |           |
| Untitled - Catego                                                                                                    | Ŋ                                                         |   |          |          |           |
| Create a                                                                                                    | new task                                                  |   |          |          |           |
| TASK NAM                                                                                                    |                                                           |   | DUE DATE | REQUIRED | DOCUMENTS |

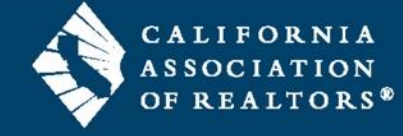

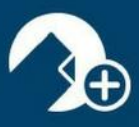

#### zipTMS® Secure Online Transaction Management System

Keep all of your sales files organized and available anytime. zipTMS® allows you to work with your office, track tasks, complete contracts, and manage important documentation from one easy location.

The Tasks page in zipForm<sup>®</sup> Plus is where users will find all of their upcoming, current, and past tasks in a Calendar, Checklist, or Status Board view. Administrators can use this to see all of the tasks from each user in the Broker Edition account. All of the tasks displayed are generated from the Checklist tab inside Transaction folders.

| zipForm Plus Report a problem or give feedback                                                                                                    | 1        | 🖵 🔏 ~ Ме | ۹              |
|----------------------------------------------------------------------------------------------------|----------|----------|----------------|
| 🔿 Dashboard 🏠 Transactions 🔠 Templates 🕗 Tasks 🛃 Contacts 🚇 Admin 🗇 Partners 🐯 Help                                                                                                    |          |          |                |
| Image: Calendar         Image: Checklist         Image: Checklist </th <th></th> <th></th> <th></th> |          |          |                |
| Filters 🍞 Search Due Date Asc 🗧 My zipLogix <sup>110</sup> Tasks o                                                                                                    |          |          |                |
| < January 17, 2018 >                                                                                                    |          |          | month week day |
| STATUS TASK NAME TRANSACTION NAME                                                                                                    | REQUIRED | DUE DATE | DOCUMENTS      |
| Not started     (ESV) Electronic Signature Verification       Ed Charboneau     Ed Charboneau       Submit for review     123 Main Street                                                                                                    | Yes      |          | 9 Add          |
| Not started     (CBC) Cooperating Broker Compensation       Ed Charboneau     123 Main Street       Submit for review     123 Main Street                                                                                                    | No       |          | • Add          |
| Not started         (RPA)Residential Purchase Agreement         123 Main Street           Ed Charboneau         Submit for review         123 Main Street                                                                                                    | Yes      |          | S Add          |
| Not started     Addenda (ADM)       Ed Charboneau     123 Main Street       Submit for review     123 Main Street                                                                                                    | Yes      |          | € Add          |
| Not started     (BA) Buyer Inspection Advisory       Ed Charboneau     123 Main Street       Submit for review     123 Main Street                                                                                                    | Yes      |          | G Add          |
| Not started     Congratulations Letter to Client       Ed Charboneau     123 Main Street       Submit for review     123 Main Street                                                                                                    | Yes      |          | • Add          |
| Terms   Accessibility   Privacy   Support                                                                                                    |          |          | Guided Help    |

- Seamless integration with zipForm® Plus for ease of use
- Manage transactions with task checklists
- Create checklist templates for common transaction types
- Adjust the task view with calendar or list mode
- Manage all transactions at once with the overview dashboard
- Notifications assist you in staying on task
- Document transaction events like calls in transaction notes
- Transaction history records all tasks
- New roles and permissions available for brokerage accounts\*

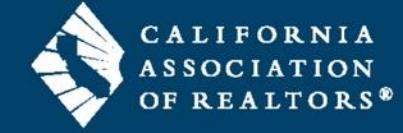

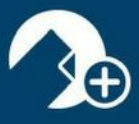

# Tools for Managing and Sharing Documents in a Transaction

Instantly send documents, mark for approval, track due dates, or collaborate online.

| zipForm Plus, Report a problem or give feedback                          |                                 |          |                 | a (               | ⊐ 🥂 ∽™ 🊺 🧯                                                  |
|--------------------------------------------------------------------------|---------------------------------|----------|-----------------|-------------------|-------------------------------------------------------------|
| 🔿 Dashboard 🟠 Transactions 🔛 Templates 🕗 Tasks 📑 Contacts 🚇              | Admin 💮 Partner                 | s 🔘 Help |                 |                   |                                                             |
| < Back 123 Main Street 70 38400413<br>Research und jan 02. 2027 * 🔗 🚇 🖹  |                                 | S        | <b>\$</b>       |                   |                                                             |
| Calendar Checklist Board Approval Set Status New Checklist Export D      | 💼 🚵 🔎<br>elete Email Urgent Tas | G        |                 |                   |                                                             |
| Filters 🍞 Sort 🛛 🛊 🕇 Transaction dates 🛕 Tasks due today 🛕 Tasks overdue |                                 |          |                 |                   | ORGANIZE +                                                  |
| Urgent Tasks                                                             |                                 |          |                 |                   |                                                             |
| Listing Maintenance Checklist - Checklist 🥖                              |                                 |          |                 |                   | + New Category                                              |
| Closing Disclosures and Forms - Category                                 |                                 |          |                 |                   |                                                             |
| O Create a new task                                                      |                                 |          |                 |                   |                                                             |
| STATUS TASK NAME                                                         | DUE DATE                        | REQUIRED | DOCUMENTS       | RESPONSIBLE PARTY | COMMENTS                                                    |
| ✓ Not started                                                            | 1 day after Listing<br>Date     | Yes      | Prior to Escrow | Listing Broker    | Copy of the property profile<br>used when listing the home. |
| Not started     Operative Market Analysis     Submit for review          | 1 day after Listing<br>Date     | Yes      | Prior to Es     | Listing Broker    | Copy of the CMA used when the listing was taken.            |

## zipTMS® Secure Online Transaction Management System

| <b>m</b><br>Calendar                                                                | Checklist                                                         | Board                                                                             | Urgent Tasks                                                                            | S<br>Approval                                                                                       | Set Status                                                    |
|-------------------------------------------------------------------------------------|-------------------------------------------------------------------|-----------------------------------------------------------------------------------|-----------------------------------------------------------------------------------------|----------------------------------------------------------------------------------------------------|---------------------------------------------------------------|
| Switch to a<br>calendar<br>view of<br>tasks<br>according to<br>due date.            | List of the<br>same tasks<br>arranged in<br>order of due<br>date. | View all of<br>the tasks<br>in progress,<br>ready for<br>review and<br>completed. | View all of<br>the urgent<br>tasks due<br>or past due.                                  | Agents quickly<br>request<br>approval and<br>Administrators<br>can mark<br>approved<br>accordingly. | Adjust the<br>status for<br>multiple<br>tasks all at<br>once. |
| C><br>Export                                                                        | 📩<br>Email                                                        | Other Calendars                                                                   | zipLogix Calendar                                                                       | 31<br>Google Calendar                                                                               | Microsoft                                                     |
| Export Task to<br>an ICS File to<br>store on your<br>Computer or<br>external drive. | Quickly E-<br>mail Task to<br>anyone.                             | View other<br>external<br>calendars<br>inside<br>zipForm®.                        | Other Calendars available are<br>zipLogix™ Calendar, Google<br>calendar, and Microsoft. |                                                                                                    | are<br>gle<br>                                                |

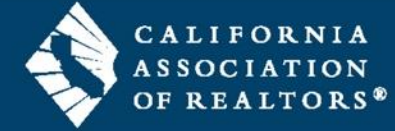

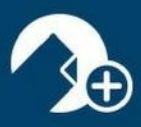

#### Message Center

Ever need to get an important message out to your entire brokerage? The **MESSAGE CENTER** allows administrators to broadcast messages to a particular office or to the entire brokerage. Messages will appear in the Notification area on both zipForm® Plus and zipForm® Mobile platforms. They can also be set to appear in a window that will display when the user signs into their zipForm® Plus account. To compose a new message, simply click the *Add a heading...* field and begin typing, or click the *Compose New Message* button. Compose the message like any email other message utilizing the available formatting buttons on the toolbar. To have old messages displayed, click the *Include Archived Messages* box.

|                            | roblem or give feedback                               |                                                                                                    |
|----------------------------|-------------------------------------------------------|----------------------------------------------------------------------------------------------------|
| 🔗 Dashboard 🖒 Transactions | Templates 🕢 Tasks 💶 Contacts                          | 🚑 Admin 🗇 Partners 🔀 Help                                                                                        |
|                            | Offices<br>Select an office to broadcast a message to | REPORTS<br>okerage - Corporate (All Offices)                                                                     |
|                            | CAR Brokerage - Corporate                             | Offices                                                                                                    |
|                            | Bay East Broker                                       | Image: Teams       09/27/2017 4:07 PM         Image: Settings       09/27/2017 4:07 PM                           |
|                            | C.A.R. Forms Review                                   | Message Center<br>ge                                                                                             |
|                            | CAR Brokerage - CAR Trainers                          | Send a new Message: CAR Brokerage - Corporate                                                                    |
|                            | Hillhurst Office B                                    | Display this message after users sign in? No<br>Heading                                                          |
|                            | Julie's Office                                        | Font *       Font size *       A       B       I       U       E       E       E       %       %       I       - |
|                            | Malathi Office                                        | Enter a message                                                                                                  |
|                            | FITTE 1. I and T                                      | Post Message                                                                                                    |

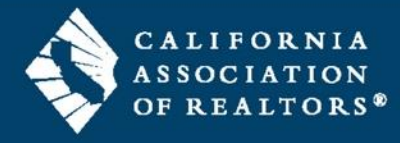

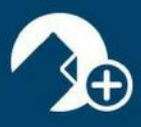

### Reports

There are reporting tools available to Administrators on the account. Click the *REPORTS* link, to generate a *New Listings Report* for All Offices (default setting). All Offices can be changed to Teams and Branches within a multiuser account. Reports can be run on New Listings, Closed Transactions, Expired Transactions, Transactions Fell Through as well as any of the following:

|                              |              |             |                           | Admin V           |                     |
|------------------------------|--------------|-------------|---------------------------|-------------------|---------------------|
| All Offices 🗘                | New Listings | \$ 01/01/20 | 018 <b>v</b> to 01/31/201 | REPORTS           |                     |
| All Offices                  |              |             |                           | 🚨 Users           |                     |
| Bay East Broker              |              | 1           |                           | Offices           |                     |
| .A.R. Forms Review           | ACTION NAME  | ADDRESS     | -CREATED                  |                   | STATUS LISTING DATE |
| CAR Brokerage - CAR Trainers |              |             |                           | M Teams           |                     |
| ēd's                         |              |             |                           | êr a l            |                     |
| Hillhurst Office B           |              |             |                           | So Broker Setting | S                   |
| ulie's Office                |              |             |                           | Message Cente     | er                  |
| Malathi Office               |              |             |                           |                   |                     |
| Nate and Eva's Office        |              |             |                           |                   |                     |
| DwnOffice                    |              |             |                           |                   |                     |
| Professional Standards       |              |             |                           |                   |                     |
| Rony Office                  |              |             |                           |                   |                     |
| Shuba Office                 |              |             |                           |                   |                     |
|                              |              |             |                           |                   |                     |
|                              |              |             |                           |                   |                     |

### Monthly Transactions

Active Listings Closed Transactions Expired Transactions Transactions Fell Through

## **Checklist Reports**

Tasks Listings Expiring Transactions Closing Retention Removals

## **Transaction Reports**

Documents Submitted for Approval Closed Transactions Pending Transactions Transactions Fell Through

### Performance Reports

Agent Performance

# **Activity Reports**

Documents Submitted for Approval E-Sign Packets Waiting for Signature Transactions Submitted for Approval Transactions Approved Transaction Activity

#### Account Reports

Users Form Libraries Products

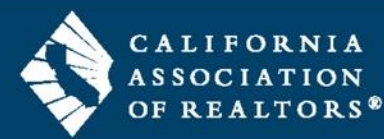

www.car.org/knowledge/webinars/zipform (rev 1.29.18)

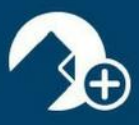

Once your selection is made and your date range is set, click the *Run Report* button to view the report. Reports can be sorted by clicking the column headings. You can run reports for different offices by selecting a location from the All Offices list arrow. All reports can be easily exported as CSV (comma-separated values) files to be used in other platforms.

| Dashboard           | Transactions                                     | Templates 🕢 Tasks            | Contacts           | 🛋 Admir | n 🛞 Partners | 5 69 н | elp             |                 |                 |
|---------------------|--------------------------------------------------|------------------------------|--------------------|---------|--------------|--------|-----------------|-----------------|-----------------|
| All Officers        |                                                  |                              |                    |         |              |        |                 |                 |                 |
| All Offices         | Acuve Lisungs                                    | • Run Report                 | l)                 |         |              |        |                 |                 |                 |
| otal Count 107 Lis  | ting Total \$ 523,358,798 Pu<br>TRANSACTION NAME | ADDRESS                      | ommission \$ 156,3 | TYPE    | PROPERTY     | STATUS | LISTING DATE    | LISTING EXPI    | CLOSING DATE    |
| ⊃ristan T           | Ps new1 copy                                     | 18070, Fraser Mi 48026       | Tue Dec 19 2017    | Listing | Residential  | Active | Tue Jul 11 2017 | Wed Jul 12 2017 |                 |
| Training Account    | 14366 Teak Lane                                  |                              | Sat Dec 02 2017    | Listing | Residential  | Active |                 |                 |                 |
| Pristan T           | Ps new1                                          | 18070, Fraser Mi 48026       | Tue Nov 21 2017    | Listing | Residential  | Active | Tue Jul 11 2017 | Wed Jul 12 2017 | Thu Jul 27 2017 |
| Julie Jaross        | 477 Hillside Dr                                  | 477 Hillside Dr, Glendale C  | Sun Nov 19 2017    | Listing | Residential  | Active | Wed Nov 15 2    | Mon Jan 15 2018 | Fri Dec 15 2017 |
| Julie Jaross        | 1734 Camulos                                     | 1734 Camulos Way, Glenda     | Sun Nov 19 2017    | Listing | Residential  | Active | Thu Nov 16 2017 | Mon Jan 15 2018 | Fri Dec 15 2017 |
| Julie Jaross        | 1456 Glorietta St                                | 1456 Glorietta St, Glendale  | Sun Nov 19 2017    | Listing | Residential  | Active | Wed Nov 15 2    | Mon Jan 15 2018 | Fri Dec 15 2017 |
| Cecilia Matias      | 567 Commerce Dr                                  | 567 Cemmerce Dr, Beverly     | Fri Nov 10 2017    | Listing | Residential  | Active |                 |                 |                 |
| Claudette Quintero  | 123 disney - mouse                               | 123 disney, disney ca 00000  | Tue Oct 24 2017    | Listing | Residential  | Active | Mon Oct 23 2017 | Thu Nov 30 2017 |                 |
| Julie Jaross        | 1627 El Rito Ave, Glendale,                      | . 1627 El Rito Ave, Glendale | Wed Sep 20 2       | Listing | Residential  | Active | Wed Sep 13 2    | Mon Nov 13 20   |                 |
| Fransaction Coordin | 9876 Main St                                     | 9876 Main Street, San Dieg   | Thu Sep 14 2017    | Listing | Residential  | Active | Thu Sep 14 2017 | Fri Jan 05 2018 | Fri Oct 13 2017 |
| Training Account    | 400 Castle Pl                                    | 400 CASTLE PL, BEVERLY       | Fri Sep 08 2017    | Listing | Residential  | Active | Mon Oct 02 2017 |                 |                 |
| Cecilia Matias      | 567 General Ave                                  |                              | Thu Aug 24 2017    | Listing | Residential  | Active |                 |                 |                 |
| Julie Jaross        | 4611 Larwin Ave                                  | 4611 Larwin Ave., Cypress    | Mon Aug 07 20      | Listing | Residential  | Active | Fri Aug 04 2017 | Wed Oct 04 2017 |                 |
| Julie Jaross        | 3522 La Crescenta Ave                            | 3522 La Crescenta Ave, La    | Thu Aug 03 2017    | Listing | Residential  | Active | Wed Aug 02 2    | Thu Nov 02 2017 |                 |
| Iulie Jaross        | 1894 Caminito Del Cielo                          | 1894 Caminito del Cielo, Gl  | Thu Aug 03 2017    | Listing | Residential  | Active | Tue Aug 01 2017 | Thu Aug 31 2017 |                 |
| Pristan T           | Ps new1 copy                                     | 18070, Fraser Mi 48026       | Tue Jul 11 2017    | Listing | Residential  | Active | Tue Jul 11 2017 | Wed Jul 12 2017 | Thu Jul 27 2017 |
| Pristan T           | Ps new1                                          | 18070 Eraser Mi 48026        | Tue Jul 11 2017    | Listing | Residential  | Active | Tue Jul 11 2017 | Wed Jul 12 2017 | Thu Jul 27 2017 |

### Important Note:

The same criteria that applies to the Dashboard will also be required for Reports. Utilize the question marks on the Dashboard to see what is required in transaction paperwork for that data to populate in reports.

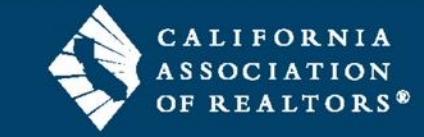

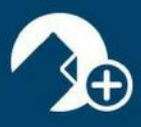

#### **Broker Settings**

The broker settings tab under the Admin drop down, allows Brokers to set and change settings for the zipForm® Plus Broker Edition platform. You will be able to change Permissions, Notifications, General and Security settings for all Offices in you zipFrom® Plus Broker Edition account.

| zipForm Plus Report a problem or give feedback |                                                                                                    |  |  |  |  |  |
|------------------------------------------------|----------------------------------------------------------------------------------------------------|--|--|--|--|--|
| 🔿 Dashboard 🏠 Transactions 🔛 Templates         | 🕢 Tasks 📳 Contacts 🚇 Admin 🛞 Partners 🛞 Help                                                                                                    |  |  |  |  |  |
| Search Sort \$                                 |                                                                                                    |  |  |  |  |  |
| CAR Brokerage - Corporate                      | Permissions Notif                                                                                                    |  |  |  |  |  |
| Bay East Broker                                | Offices                                                                                                    |  |  |  |  |  |
| C.A.R. Forms Review                            | Sharing Sharing Solution Sharing Solution Sharing Solutio |  |  |  |  |  |
| CAR Brokerage - CAR Trainers                   | Form Editing Off                                                                                                    |  |  |  |  |  |
| Ed's                                           |                                                                                                    |  |  |  |  |  |
| Hillhurst Office B                             | Transaction                                                                                                    |  |  |  |  |  |
| Julie's Office                                 | Delete Transaction On                                                                                                    |  |  |  |  |  |
| Malathi Office                                 |                                                                                                    |  |  |  |  |  |
| Nate and Eva's Office                          | Document                                                                                                    |  |  |  |  |  |
| OwnOffice                                      | Delete Unsigned Documents On                                                                                                    |  |  |  |  |  |
| Professional Standards                         | Delete Signed Documents On                                                                                                    |  |  |  |  |  |
| Rony Office                                    |                                                                                                    |  |  |  |  |  |

### Permissions

Sharing – Form Editing Transactions - Delete Document – Delete Unsigned Document – Delete Signed

#### Security

Extra Sign In Security 2-Step Verification

## Notifications

Transactions – Status Change Place Holders – Filled or Not All Required Placeholders Filled

# General

Document Approval Chat Logging

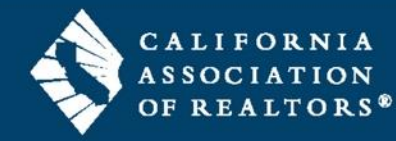